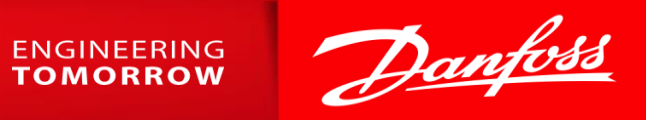

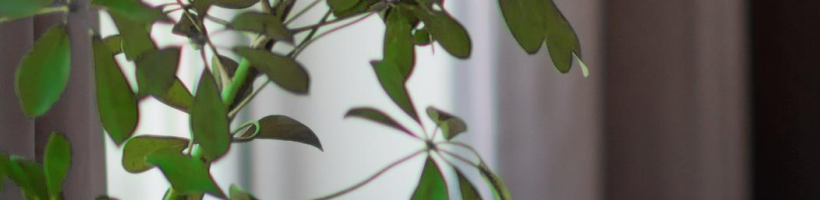

Danfoss Learning

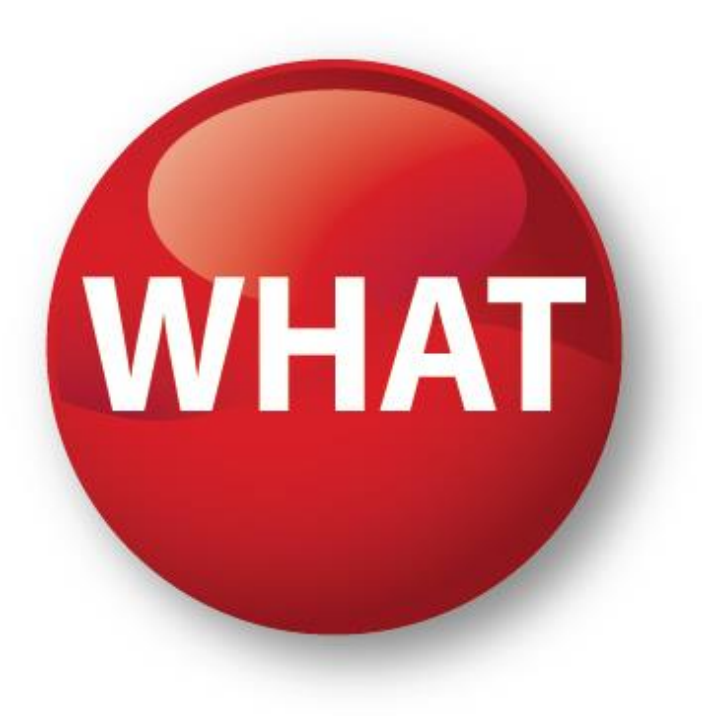

# IS IT?

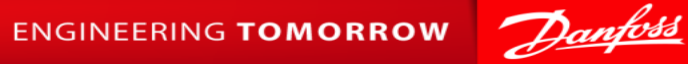

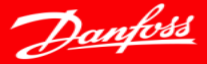

2 | Danfoss Learning

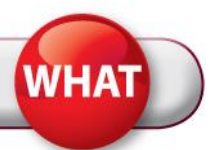

An on-line training portal for Danfoss customers, prospective customers, students and everyone who is interested in our content

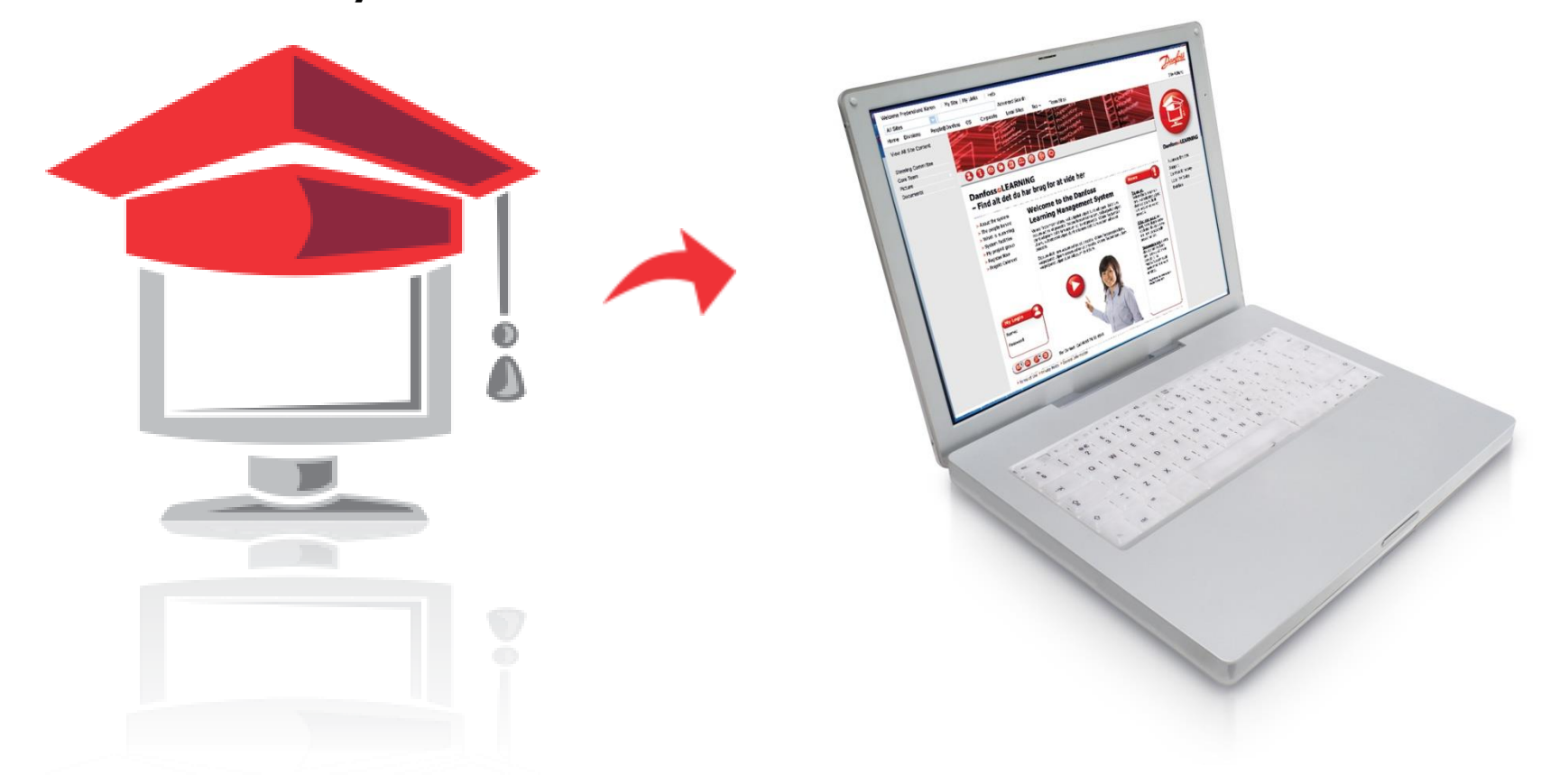

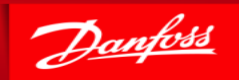

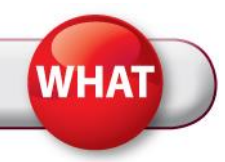

# **One** Learning Portal

# with a complete overview of all kind of Danfoss Learning material

#### User-friendly, professional and flexible e-learning and knowledge site available 24/7/365

- The most professional and user-friendly training platform in the industry
- All training offers for Danfoss customers and employees in one place
- Knowledge in many different ways with different training types
- Flexible and convenient the portal is available 24/7
- Quick and easy access to training offers, online enrolment, confirmation, opportunity to participate in global/local activities online and on-site
- A personal site for you as a learner with overview of your registrations and completed trainings

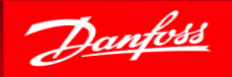

## What to Find in Danfoss Learning?

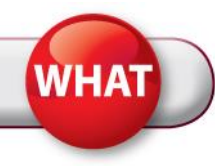

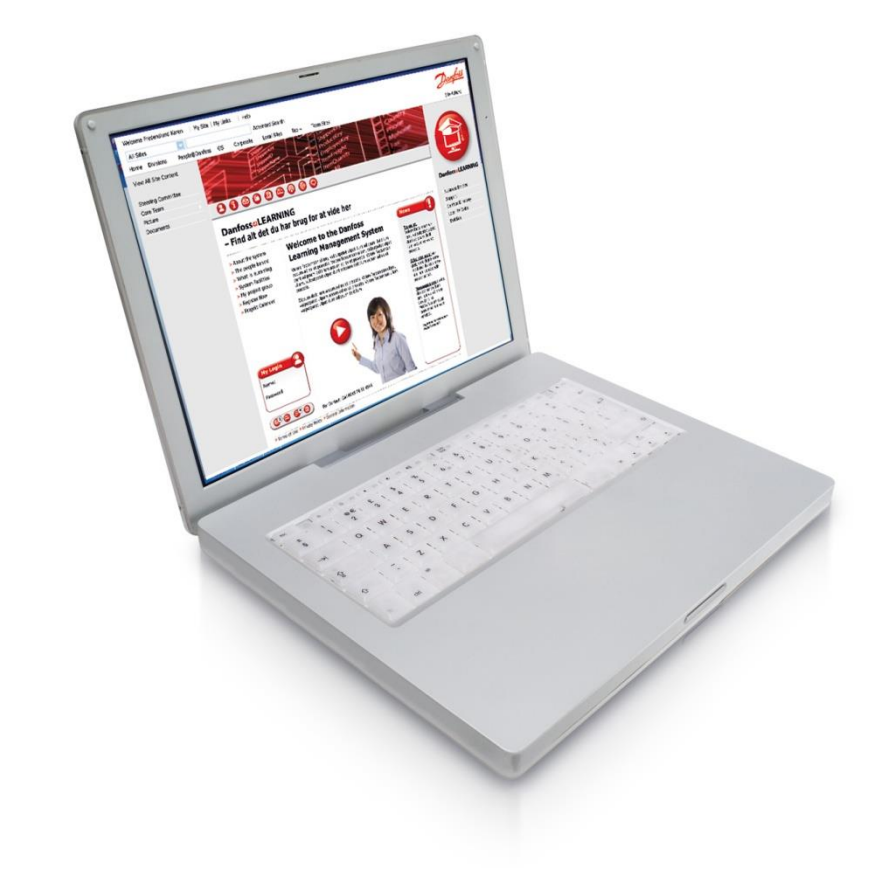

- Course catalogue search and find courses
- My site my trainings: passed/completed courses
- Registration facility

### **Trainings like:**

- eLessons self paced e-learning
- Face-to-face training offers
- Virtual trainings
- Videos/Animations
- Documents

. . .

- depending on the offerings of your local Danfoss division

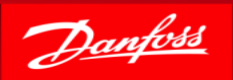

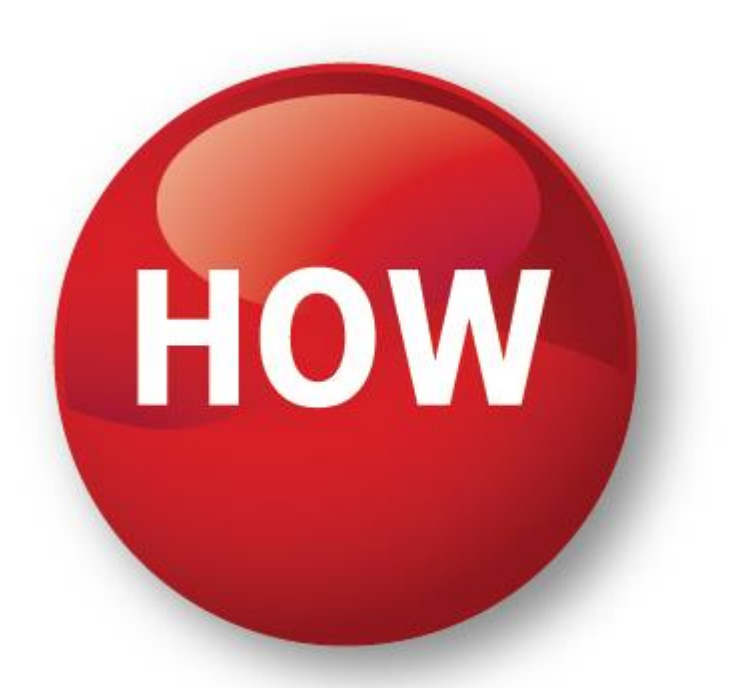

## **DOES THE CONTENTS LOOK LIKE ?**

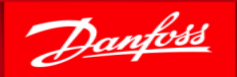

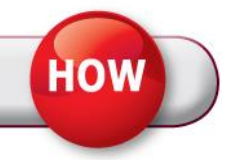

#### Structure and Terminology

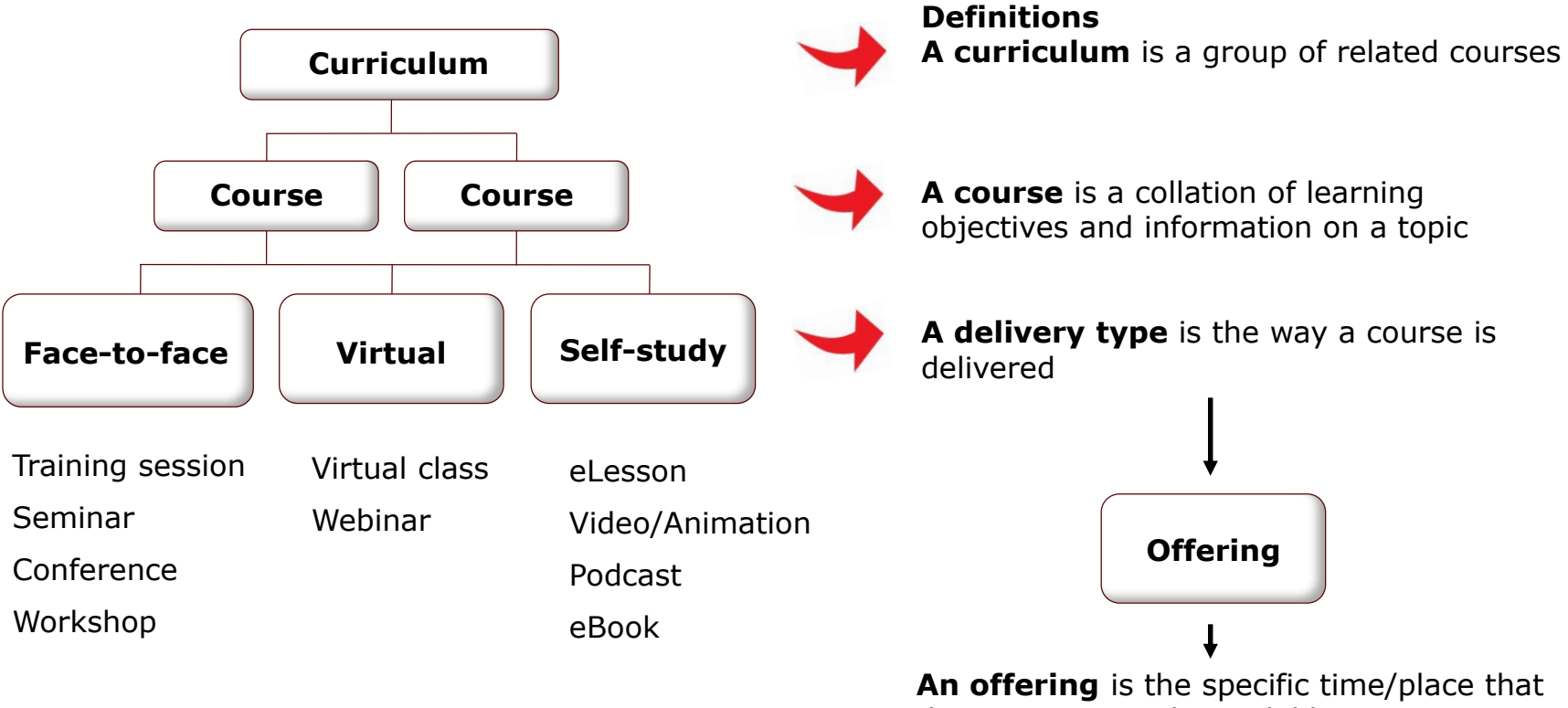

the course is made available

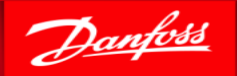

# **DOES IT WORK ?**

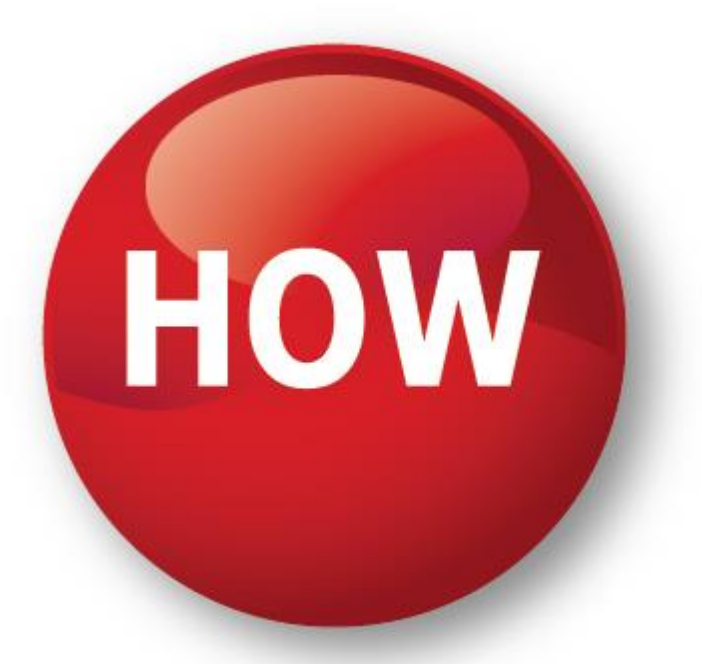

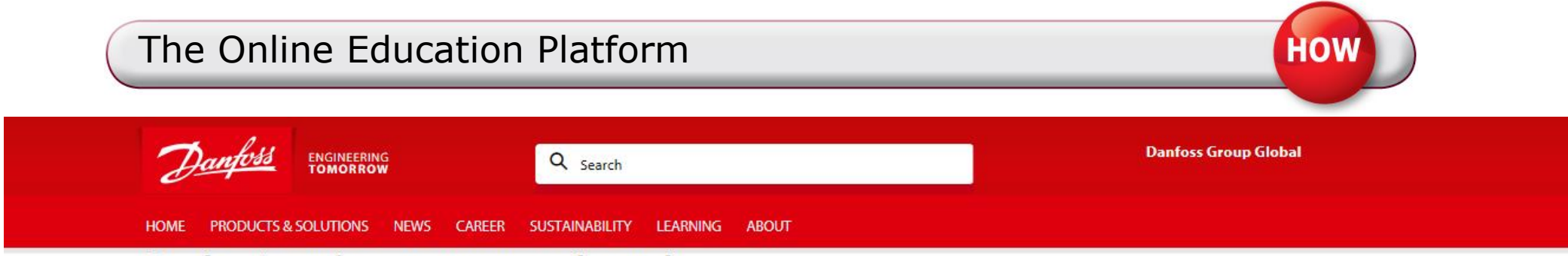

#### Danfoss Learning - your personal portal

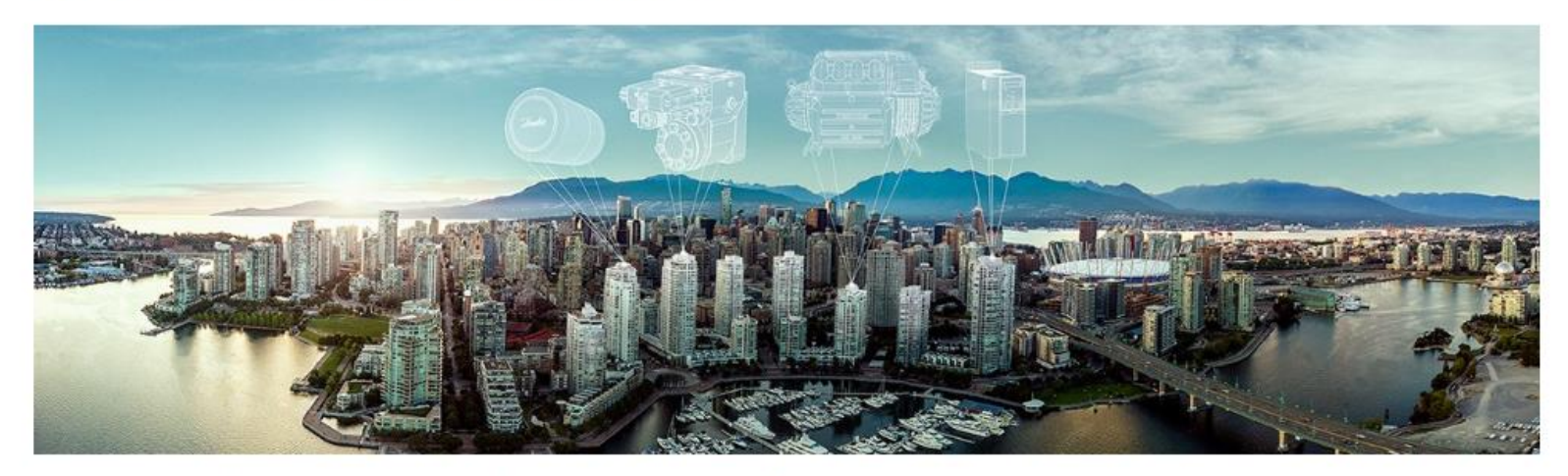

#### Tomorrow's challenges require the best training today

Danfoss Learning is your personal portal to the training and knowledge that can help you advance your career and business. With courses developed by experts in their field, you can join training to master anything from basic operations to designing and installing advanced solutions. Enroll in face-to-face training, step into a virtual classroom or take self-paced courses. Danfoss Learning is fast, easy and always accessible.

Use your personal account, log on and gain access to our training platform with a broad training catalog. The account is free of charge.

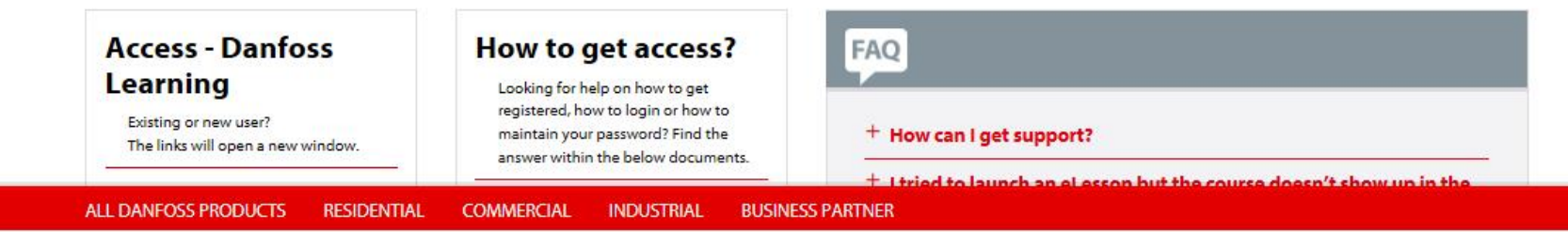

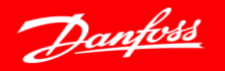

## The Learning Management System

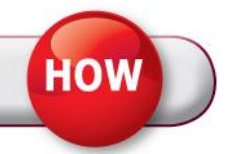

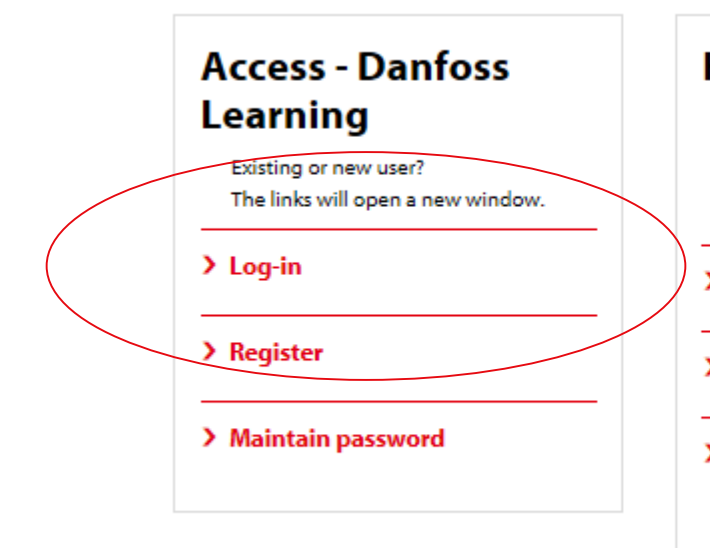

### How to get access?

Looking for help on how to get registered, how to login or how to maintain your password? Find the answer within the below documents.

#### > Get an account

> Log in

> Danfoss Learning – Terms of Use.pdf

## FAQ

#### + How can I get support?

- + I tried to launch an eLesson but the course doesn't show up in the browser. What is the reason for this?
- + I think my account security has been compromised. What should I do? / How can I change my password?
- + How can I change my username?
- + How can I retrieve a forgotten password?

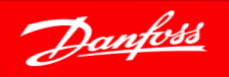

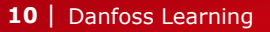

# User registration and Login

- If you are a new user, the first step in order to get access to Danfoss Learning is to register for a valid username and password
- In order to get registered click on the 'Registration' button on the Homepage
- Fill in the registration form with your name, email address and other details
- An email confirming your registration will be sent as well as username and password
- Click on the `Login' button on the Danfoss Learning
   Homepage

You will be redirected to Danfoss Learning Login page. Enter the username and password provided by Danfoss

#### **REGISTRERINGSSKEMA TIL DANFOSS LEARNING**

Indtast de nødvendige oplysninger. Efter indsendelse af dine oplysninger vil du modtage en e-mail, så du kan bekræfte og fuldføre din registrering. Når du er registreret, vil du modtage endnu en e-mail med dit brugernavn og din adgangskode.

| * © Obligatoriske felter |   |
|--------------------------|---|
| FORNAVN*                 | 1 |
| Fornavn                  |   |
| EFTERNAVN *              | 1 |
| Efternavn                |   |
| E-MAIL*                  | 1 |
| E-mail                   |   |
| GENTAG E-MAILADRESSE *   | / |
| Gentag e-mailadresse     |   |
| VIRKSOMHEDSNAVN *        | / |
| Virksomhedsnavn          |   |
| LAND *                   |   |
| Vælg Land                |   |
| SPROG *                  |   |

DANFOSS.COM | PORTAL | TERMS OF USE

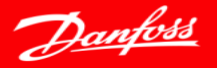

## Access to Danfoss Learning

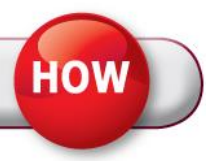

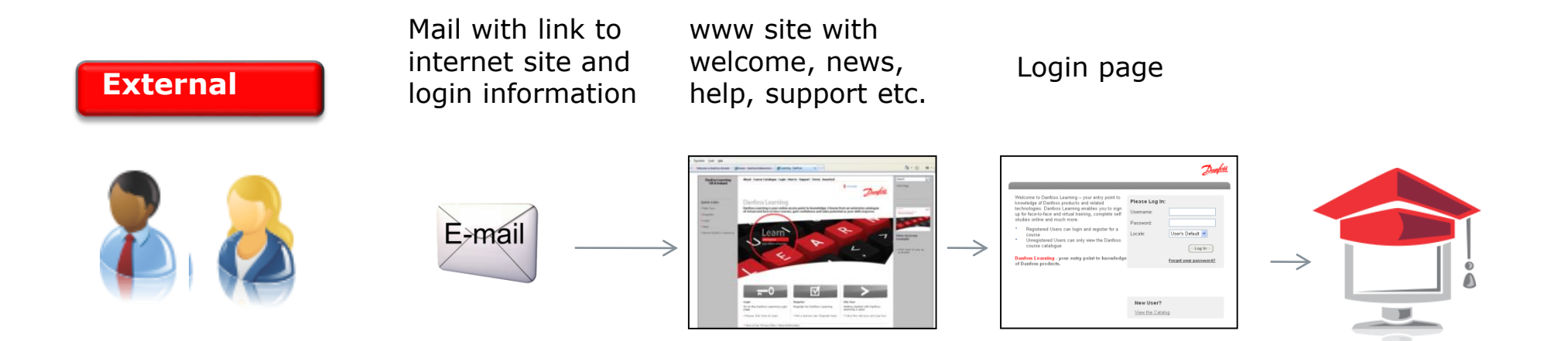

URL Internet: <a href="http://www.learning.danfoss.com">www.learning.danfoss.com</a>

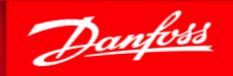

## Home Dashboard of Danfoss Learning

нош

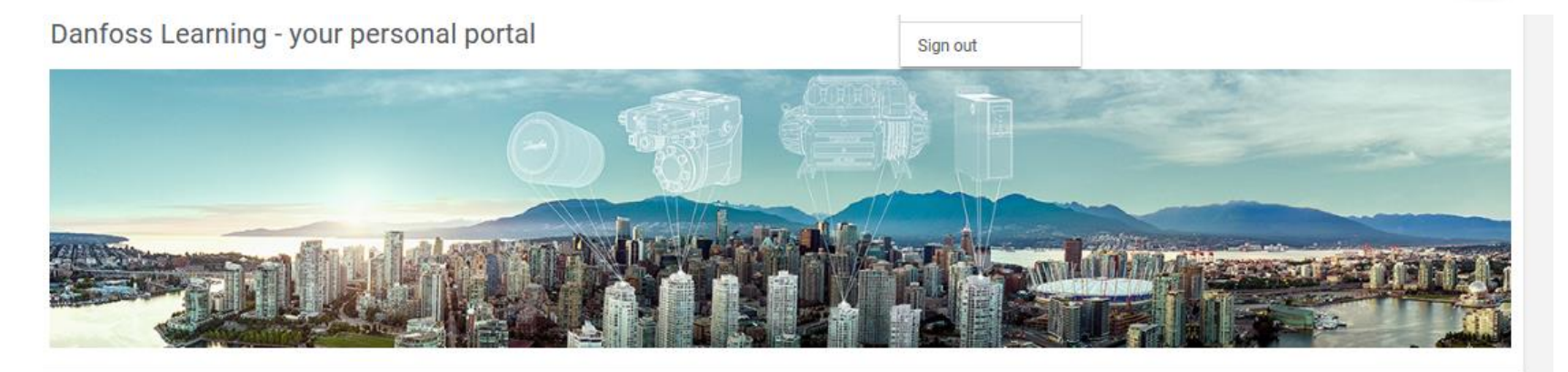

| FEATURED                                                                                                    | 0 | BROWSE                                              | 0 |
|----------------------------------------------------------------------------------------------------|---|-----------------------------------------------------|---|
| 1. Refrigeration & Air Conditioning       2. Heating                                                                          |   | 1. Refrigeration & Air Conditioning                 | > |
| State     Coolselector®2 Cold Room Application     State     Ms - Introduction to DEVIreg™ Smart       More     More     More |   | 2. Heating<br>3. Danfoss Drives (Power Electronics) | > |
| DD-The History of Danfoss Drives     DD-Frequency Converters Introduction     DD-Frequency Converters Applications            |   | 4. Industrial Automation                            | > |
| More                                                                                                    |   | COMPLETED LEARNING                                  | 0 |
| MY LEARNING                                                                                                    | • | TITLE                                               |   |
| DD-VLT Micro Drive FC51 introduction<br>PENDING REGISTRATION<br>20-DEC-2017 (54 days past due)                                |   | Burner Components Se<br>et.esson                    | ^ |
| Advantages of Carbon Dioxide as a Refrigerant IN PROGRESS No due date                                                         |   | Danfoss Light Commercial C<br>eLesson               |   |
|                                                                                                    |   |                                                     |   |

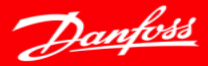

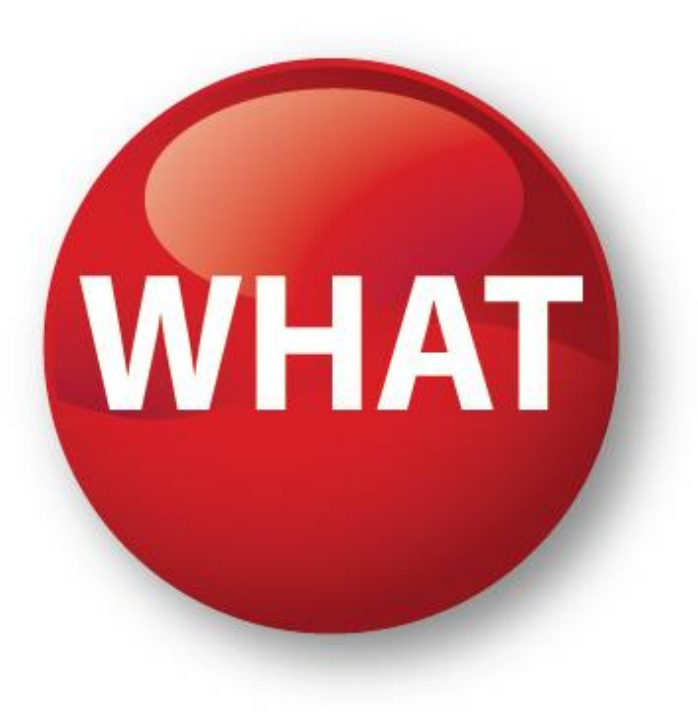

# IS IT? LIVE DEMO

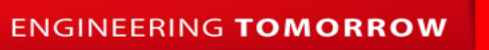

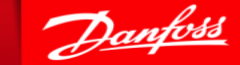